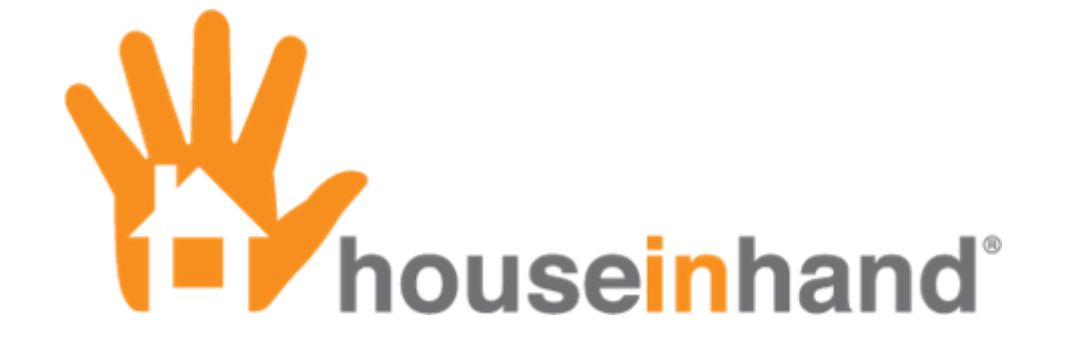

Remote Access via VPN Configuration (May 2011)

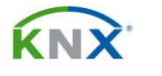

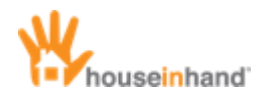

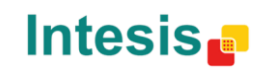

## Contents

| Copyright                                                  | 2            |
|------------------------------------------------------------|--------------|
| Important Considerations                                   | 3            |
| Introduction                                               | 4            |
| Supported router models<br>Installation Topology           | 4<br>4       |
| Dynamic IP Configuration (DynDNS)                          | 5            |
| Vigor 2710 Router Configuration                            | 10           |
| ADSL Parameters<br>DynDNS                                  | . 11<br>. 14 |
| VPN Server Parameters                                      | . 16         |
| Configuration in iPhone / iPod / iPad                      | 19           |
| ANNEX A: Draytek Vigor 2710 (2710N) router firmware Update | 22           |
| ANNEX B: Internet access through 3G USB modem              | 23           |

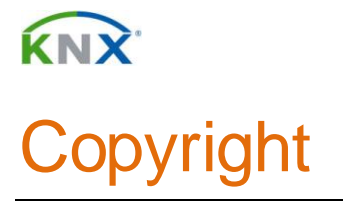

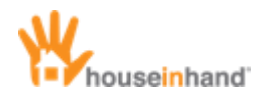

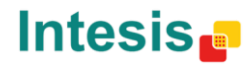

Information, data and values of these documents can be changed without prior warning. Technical information can also be changed without notice.

iTunes, App Store, iPhone, iPod and iPad are commercial brands of Apple Inc.

Houseinhand is a commercial brand of Intesis Software S.L.

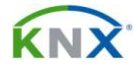

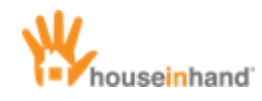

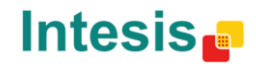

## **Important Considerations**

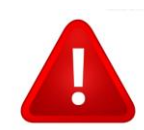

Some Internet service suppliers (ISP from now on) restrict the traffic through VPN. For further information ask your ISP.

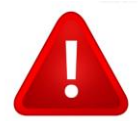

It is possible that the indicated configuration does not work with other router models different than the specified.

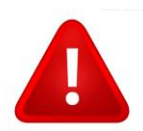

Make sure the router has the latest firmware version installed (currently 3.6). Otherwise see: "ANNEX A: Firmware update".

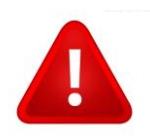

In installations where it is not possible to substitute the main router (for instance, if the client has Imagenio), we recommend connecting a 3G USB modem to the router. For further information see: "ANNEX B: Internet access through 3G USB modem".

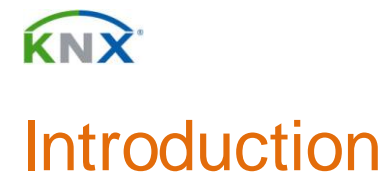

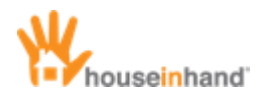

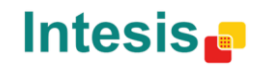

### **Supported router models**

The tested router models are from Draytek. Specifically, depending on the needs, we recommend to use one of the following models:

- Vigor 2710: It has the ability to connect simultaneously until 2 VPN. It has firewall functionalities, besides having a USB port to connect storage devices, printers and 3G modems (see annex). It does not support wireless connections.
- Vigor 2710N: It has the ability to connect simultaneously until 2 VPN. It has firewall functionalities, besides having a USB port to connect storage devices, printers and 3G modems (see annex). It does support wireless connections.

For further information visit: <u>http://www.draytekonline.com</u>.

#### **Installation Topology**

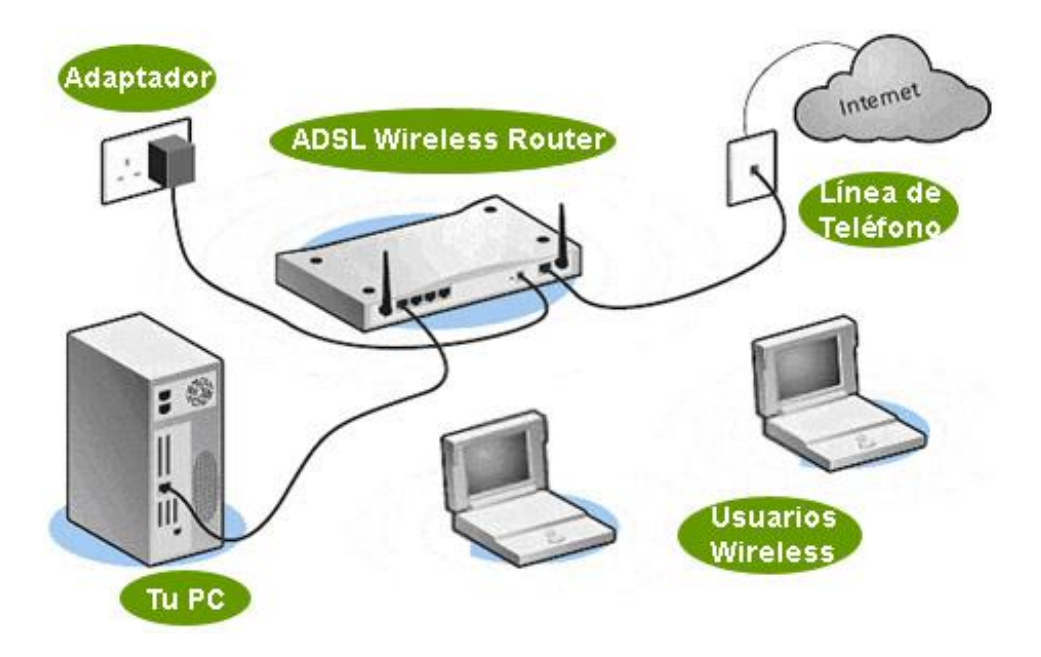

In the previous scheme we indicate the necessary physical connections for the router. The KNX IP Router – Gateway would connect as any other PC (to a router LAN port).

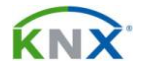

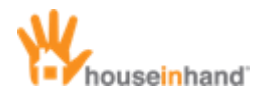

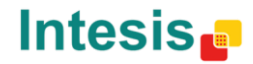

## Dynamic IP Configuration (DynDNS)

### NOTE: This section is only necessary in the case of not having a fixed IP. For further information consult your ISP.

Most ISP provide their clients with a dynamic IP to access Internet. Since this IP can be modified anytime, it is necessary to configure the *DynDNS* service in order to establish connections without having to know every time the public IP of the installation.

First of all go to: <u>http://www.dyndns.com/</u>.

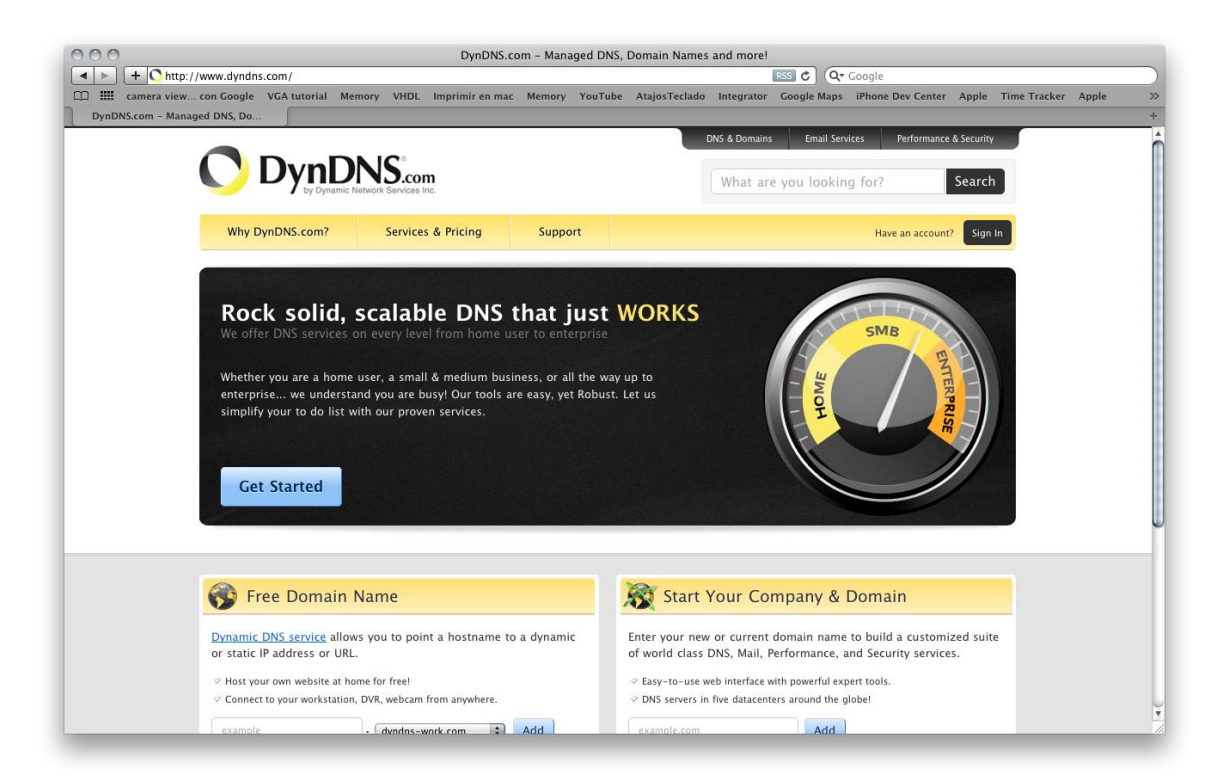

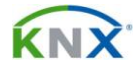

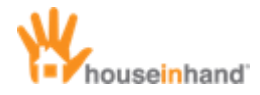

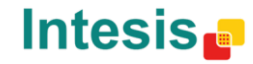

Next, go to "Sign In" -> "Create an Account".

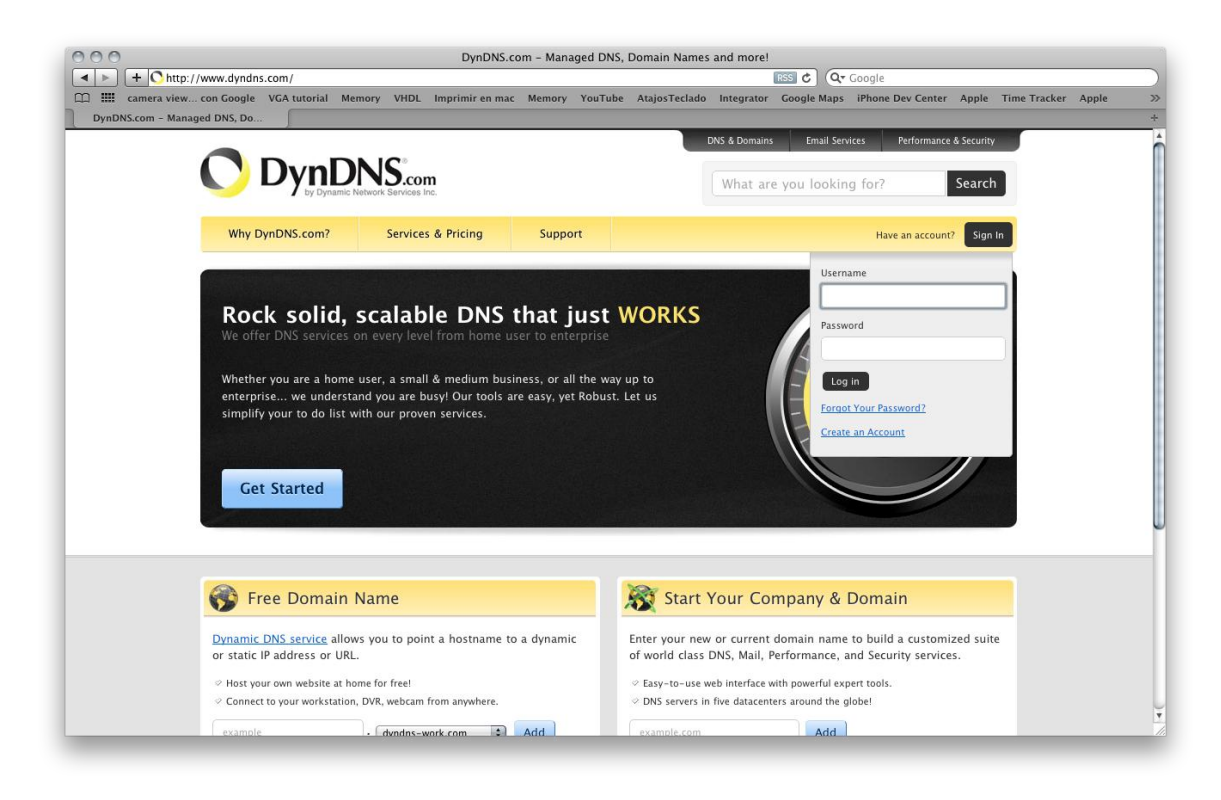

Afterwards, you will be asked to register a user name and password, as well as an e-mail address where you will receive a verification mail.

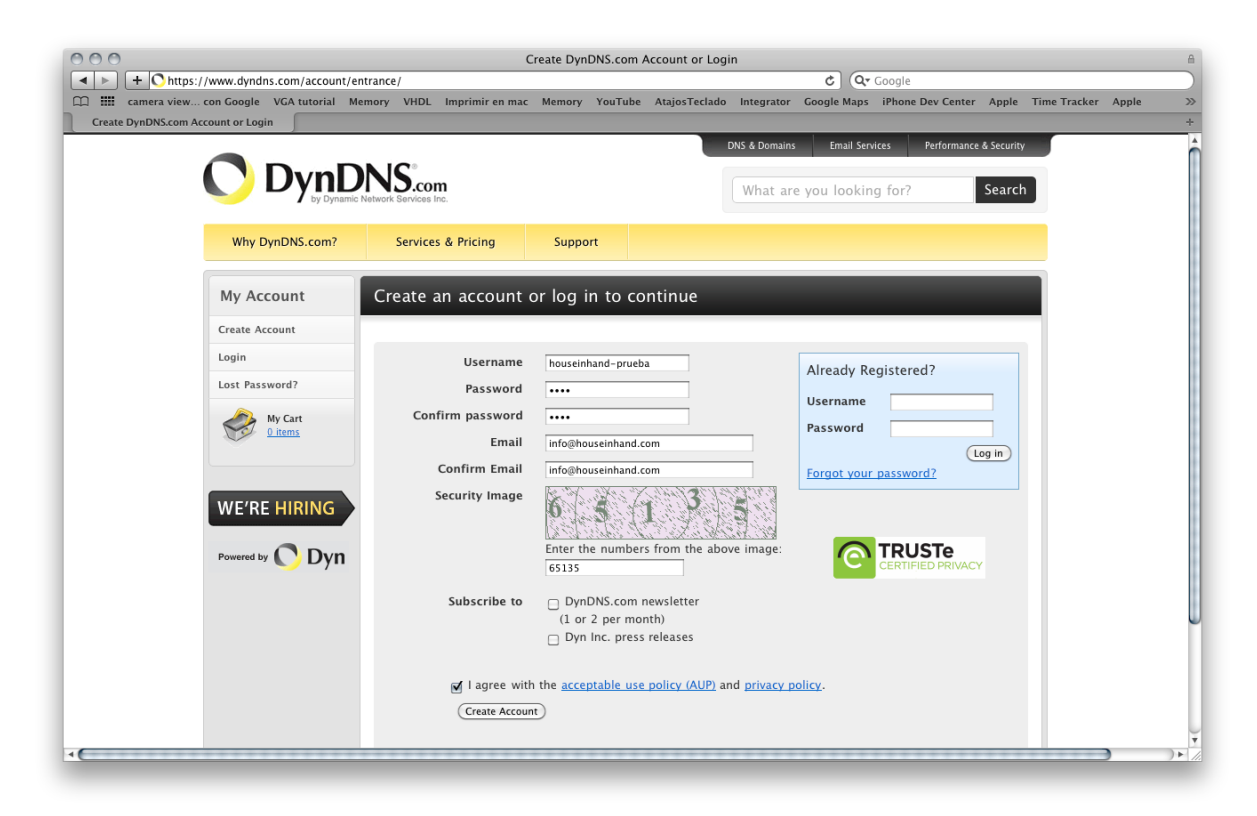

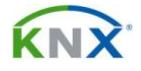

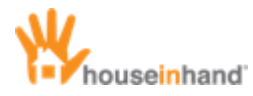

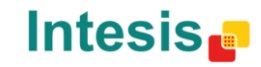

Once you have received the confirmation mail, you will be asked to confirm the password to activate the account.

| 000                                      |                                   |                             |                               | Dy              | nDNS.com     | n – User Ir  | nfo Confirmatio    | on           |               |                            |                |              |       | 8   |
|------------------------------------------|-----------------------------------|-----------------------------|-------------------------------|-----------------|--------------|--------------|--------------------|--------------|---------------|----------------------------|----------------|--------------|-------|-----|
| ttps://www     ttps://www     ttps://www | .dyndns.com/cor<br>oogle VGA tuto | nfirm/create,<br>rial Memor | /kvYuMUS3cirNZ<br>v VHDL Impr | F8NcxL15Q       | Memory       | YouTube      | AtaiosTeclado      | Integrator   | Google Maps   | Google<br>iPhone Dev Cente | r Apple        | Time Tracker | Apple |     |
| DynDNS.com - User Info Co                | nfirm                             |                             | ,                             |                 | ,            |              |                    |              |               |                            |                |              |       | +   |
|                                          |                                   |                             |                               |                 |              |              |                    | DNS & Domair | ns Email Se   | rvices Performa            | nce & Security | Y            |       |     |
|                                          | Dv                                | nD۱                         | Scom                          |                 |              |              |                    | Case -       | 1.1.          | 6.2                        | Connel         |              |       | - 1 |
| · ·                                      | <i>_</i> ,                        | ay Dynamic Net              | vork Services Inc.            |                 |              |              |                    | What a       | re you looki  | ng for?                    | Searci         | n            |       | - 1 |
|                                          | Why DynDNS.c                      | om?                         | Services & F                  | Pricing         | Suppo        | ort          |                    |              |               |                            |                |              |       |     |
|                                          |                                   |                             |                               |                 |              |              |                    |              |               |                            |                |              |       | _   |
|                                          |                                   |                             |                               | Please          | Conf         | irm Y        | our Pas            | sword        |               |                            |                |              |       | - 1 |
|                                          |                                   |                             |                               |                 |              |              |                    |              |               |                            |                |              |       | - 1 |
|                                          |                                   | Plea                        | ase log in to fir             | nalize accour   | it activatio | on.          |                    |              |               |                            |                |              |       | - 1 |
|                                          |                                   |                             |                               | Username        | housein      | hand-pru     | eba                |              |               |                            |                |              |       | - 1 |
|                                          |                                   |                             |                               | Password        | •••••        |              |                    |              |               |                            |                |              |       | - 1 |
|                                          |                                   |                             |                               |                 |              |              |                    | ( [ ]        | nfirm Account |                            |                |              |       | _   |
|                                          |                                   | Ec                          | orgot your pass               | word?           |              |              |                    |              |               |                            |                |              |       | _   |
|                                          |                                   |                             |                               |                 |              |              |                    |              |               |                            |                |              |       | _   |
|                                          |                                   |                             |                               |                 |              |              |                    |              |               |                            |                |              |       | _   |
|                                          |                                   |                             |                               |                 |              |              |                    |              |               |                            |                |              |       | - 1 |
|                                          |                                   |                             |                               |                 |              |              |                    |              |               |                            |                |              |       | _   |
|                                          |                                   |                             |                               |                 |              |              |                    |              |               |                            |                |              |       | _   |
|                                          |                                   |                             |                               |                 |              |              |                    |              |               | _                          |                |              |       | -   |
|                                          |                                   |                             | 1998-2011 <u>Dyna</u>         | mic Network Ser |              | Legal Notice | s - Privacy Policy |              |               | ACY.                       |                |              |       |     |
|                                          |                                   |                             |                               |                 |              |              |                    |              |               |                            |                |              |       |     |
| -                                        |                                   |                             |                               |                 |              |              |                    |              |               |                            |                |              |       |     |

With the *DynDNS* account created, a window as the one bellow will appear. Select "Add Hostname".

|              | https://www.dyndns.com/confirm/cre                                                                                 | ate/kvYuMUS3cirNZF8NcxL15                                                         | Q                                                                                                    |                                                                                                    | C (Q+ Go                                                                                       | ogle                                                                                                    |                |       |
|--------------|----------------------------------------------------------------------------------------------------|-----------------------------------------------------------------------------------|----------------------------------------------------------------------------------------------------|----------------------------------------------------------------------------------------------------|------------------------------------------------------------------------------------------------|----------------------------------------------------------------------------------------------------|----------------|-------|
| camera       | view con Google VGA tutorial Mer                                                                                   | mory VHDL Imprimir en m                                                           | ac Memory YouTube                                                                                                    | AtajosTeclado Inte                                                                                       | grator Google Maps il                                                                          | Phone Dev Center Apple                                                                                                    | e Time Tracker | Apple |
| JynDNS.com - | User Into Confirm                                                                                                  |                                                                                   |                                                                                                    | DUC                                                                                                    | Barris I Frankright                                                                            |                                                                                                    |                |       |
|              |                                                                                                    |                                                                                   |                                                                                                    | Divis a                                                                                                  | Domains Email Service                                                                          | s Performance & Securi                                                                                                    | ity            |       |
|              | U DynD                                                                                                    | NS.com                                                                            |                                                                                                    | W                                                                                                    | aat are you looking                                                                            | for? Searc                                                                                                    | h              |       |
|              | by Dynamic N                                                                                                    | letwork Services Inc.                                                             |                                                                                                    |                                                                                                    | ne are jou tooning                                                                             |                                                                                                    |                |       |
|              |                                                                                                    |                                                                                   |                                                                                                    | Hi bousainba                                                                                             | d- prueba (mrs)                                                                                | aunt My Cart Log I                                                                                                    | Out            |       |
|              | Why Due DNC arm2                                                                                                   | Comises & Delaine                                                                 | Current                                                                                                    | TH HOUSEHING                                                                                             | in process (mas)                                                                               | Source Logo                                                                                                    | out            |       |
|              | why bynbits.com?                                                                                                   | Services & Pricing                                                                | Support                                                                                                    |                                                                                                    |                                                                                                |                                                                                                    |                |       |
|              |                                                                                                    | Congratulati                                                                      | ons! Your A                                                                                                    | ccount Is N                                                                                              | ow Active!                                                                                     |                                                                                                    |                |       |
|              |                                                                                                    | congratulati                                                                      | 0115. 1001 / G                                                                                                    | ccount is n                                                                                              | ow riccive.                                                                                    |                                                                                                    |                |       |
|              |                                                                                                    |                                                                                   |                                                                                                    |                                                                                                    |                                                                                                |                                                                                                    |                |       |
|              | Account ho                                                                                                    | useinhand-prueba has be                                                           | en confirmed and acti                                                                                                    | ivated. Please explor                                                                                    | e following options to g                                                                       | et started.                                                                                                    |                |       |
|              |                                                                                                    |                                                                                   |                                                                                                    |                                                                                                    |                                                                                                |                                                                                                    |                |       |
|              |                                                                                                    |                                                                                   | March Dave                                                                                                    | ula a                                                                                                    |                                                                                                |                                                                                                    |                |       |
|              | DurDNG                                                                                                    |                                                                                   | Most Pop                                                                                                    | ular                                                                                                    | DD                                                                                             | If Custom                                                                                                    |                |       |
|              | DynDNS I                                                                                                    | Free                                                                              | Most Pop<br>DynDNS                                                                                                    | ular<br>Pro                                                                                              | DynDN                                                                                          | IS Custom                                                                                                    |                |       |
|              | DynDNS                                                                                                    | Free                                                                              | Most Pop<br>DynDNS<br>\$15                                                                                                    | ular<br>Pro                                                                                              | DynDN                                                                                          | IS Custom                                                                                                    |                |       |
|              |                                                                                                    | Free                                                                              | Most Pop<br>DynDNS<br>\$15                                                                                                    | Pro                                                                                                    | DynDN<br>\$2                                                                                   | 15 Custom<br>29 <sup>.95</sup><br>/yr                                                                                                    |                |       |
|              | DynDNS<br>FRE                                                                                                    | Free                                                                              | Most Pop<br>DynDNS<br>\$15                                                                                                    | ular<br>Pro<br>/yr                                                                                       | DynDM<br>\$2                                                                                   | IS Custom<br>29 <sup>.95</sup><br>/yr                                                                                                    |                |       |
|              | DynDNS<br>FRE<br>Get a free doma                                                                                   | Free<br>E<br>ain name                                                             | Most Pop<br>DynDNS<br>\$15                                                                                                    | ular<br>Pro<br>/yr<br>nain names                                                                         | DynDM<br>\$2<br>DNS hosting f                                                                  | IS Custom<br>29 <sup>,95</sup><br>/yr                                                                                                    |                |       |
|              | DynDNS<br>FRE<br>Get a free doma<br>Update monthly to av                                                           | Free<br>E<br>ain name<br>roid expiration                                          | Most Pop<br>DynDNS<br>\$15<br>Up to 30 Pro dom<br>Never expires, ju                                                                | ular<br>Pro<br>/yr<br>ain names<br>ust works                                                             | DynDM<br>\$2<br>DNS hosting f<br>Branded URL-sh                                                | IS Custom<br>29 <sup>,95</sup><br>/yr<br>or yourdomain.com<br>ortening with WebHop                                                                                  |                |       |
|              | DynDNS<br>FRE<br>Get a free dom<br>Update monthly to av<br>Use with Windows, OSX                                   | Free<br>E<br>ain name<br>old expiration<br>, routers & more                       | Most Pop<br>DynDNS<br>\$15<br>Up to 30 Pro dom<br>Never expires, ju<br>250+ domain names 1                                         | ular<br>Pro<br>/yr<br>ain names<br>ust works<br>to choose from                                           | DynDM<br>\$2<br>DNS hosting f<br>Branded URL-sh<br>also works with                             | IS Custom<br>99.95<br>Jyr<br>or yourdomain.com<br>ortening with WebHop<br>Apple AirPort & Bonjour                                                                   |                |       |
|              | DynDNS<br>FREE<br>Get a free domu<br>Update monthly to av<br>Use with Windows, OSX<br>Free community               | Free ain name rold expiration c, routers & more , support                         | Most Pop<br>DynDNS<br>\$ 15<br>Up to 30 Pro dom<br>Never expires, ju<br>250+ domain names<br>Access to phone tech                  | ular<br>Pro<br>/yr<br>ain names<br>ust works<br>to choose from<br>nnical support                         | DynDM<br>\$2<br>DNS hosting f<br>Branded URL-sh<br>also works with<br>Access to phon           | IS Custom<br>29.95<br>or yourdomain.com<br>ortening with WebHop<br>Apple AirPort & Bonjour<br>he technical support                                                  |                |       |
|              | DynDNS<br>FREE<br>Get a free doma<br>Update monthly to av<br>Use with Windows, OSX<br>Free community               | Free<br>E<br>ain name<br>noid expiration<br>, routers & more<br>y support         | Most Pop<br>DynDNS<br>\$ 155<br>Up to 30 Pro dom<br>Never expires, ju<br>250+ domain names to<br>Access to phone tech              | ular<br>Pro<br>/yr<br>wain names<br>ust works<br>to choose from<br>nnical support                        | DynDN<br>S2<br>DNS hosting f<br>Branded URL-sh<br>also works with<br>Access to phot            | IS Custom<br>9/yr<br>or yourdomain.com<br>ortening with WebHop<br>Apple AirPort & Bonjour<br>ne technical support                                                   |                |       |
|              | DynDNS<br>FREE<br>Get a free doma<br>Update monthly to av<br>Use with Windows, OSX<br>Free community<br>Add Hosti  | Free<br>E<br>ain name<br>roid expiration<br>c, routers & more<br>y support        | Most Pop<br>DynDNS<br>\$ 155<br>Up to 30 Pro dom<br>Never expires, ju<br>250+ domain names i<br>Access to phone tect               | ular<br>Pro<br>Ayr<br>Jain names<br>ust works<br>to choose from<br>hinical support                       | DynDM<br>S2<br>DNS hosting f<br>Branded URL-sh<br>also works with<br>Access to phor            | IS Custom<br>9 /yr<br>or yourdomain.com<br>ortening with WebHop<br>Apple AirPort & Bonjour<br>ne technical support<br>stom DNS                                      |                |       |
|              | DynDNS<br>FREE<br>Get a free doma<br>Update monthly to av<br>Use with Windows, OSX<br>Free community<br>Add Hostr  | Free<br>E<br>ain name<br>noid expiration<br>; routers & more<br>; support<br>name | Most Pop<br>DynDNS<br>\$ 155<br>Up to 30 Pro dom<br>Never expires, ju<br>250+ domain names I<br>Access to phone tect               | ular<br>Pro<br>Ayr<br>ain names<br>aan names<br>ust works<br>to choose from<br>ninical support<br>stname | DynDM<br>\$2<br>DNS hosting f<br>Branded URL-sh<br>also works with<br>Access to phon<br>Add Cu | IS Custom<br>9 95<br>9/yr<br>or yourdomain.com<br>or yourdomain.com<br>or yourdomain.com<br>or yourdomain.com<br>or yourdomain.com<br>or yourdomain.com<br>stom DNS |                |       |
|              | DynDNS<br>FREE<br>Get a free domu<br>Update monthly to av<br>Use with Windows, OSX<br>Free community<br>Add Hoster | Free<br>E<br>ain name<br>old expiration<br>, routers & more<br>y support<br>name  | Most Pop<br>DynDNS<br>\$155<br>Up to 30 Pro dom<br>Never expires, Jt<br>250+ domain names I<br>Access to phone tech<br>Add Pro Hos | ular<br>Pro<br>Jyr<br>alin names<br>aut works<br>to choose from<br>to choose from<br>storame             | DynDM<br>\$2<br>DNS hosting f<br>Branded URL-sh<br>also works with<br>Access to phor<br>Add Cu | IS Custom<br>29/yr<br>ar yourdomain.com<br>ortening with WebHop<br>Apple AirPort & Bonjour<br>te technical support                                                  |                |       |

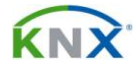

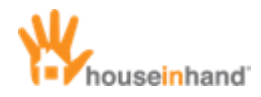

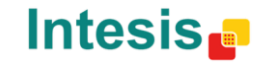

Next, a window as the one bellow will appear:

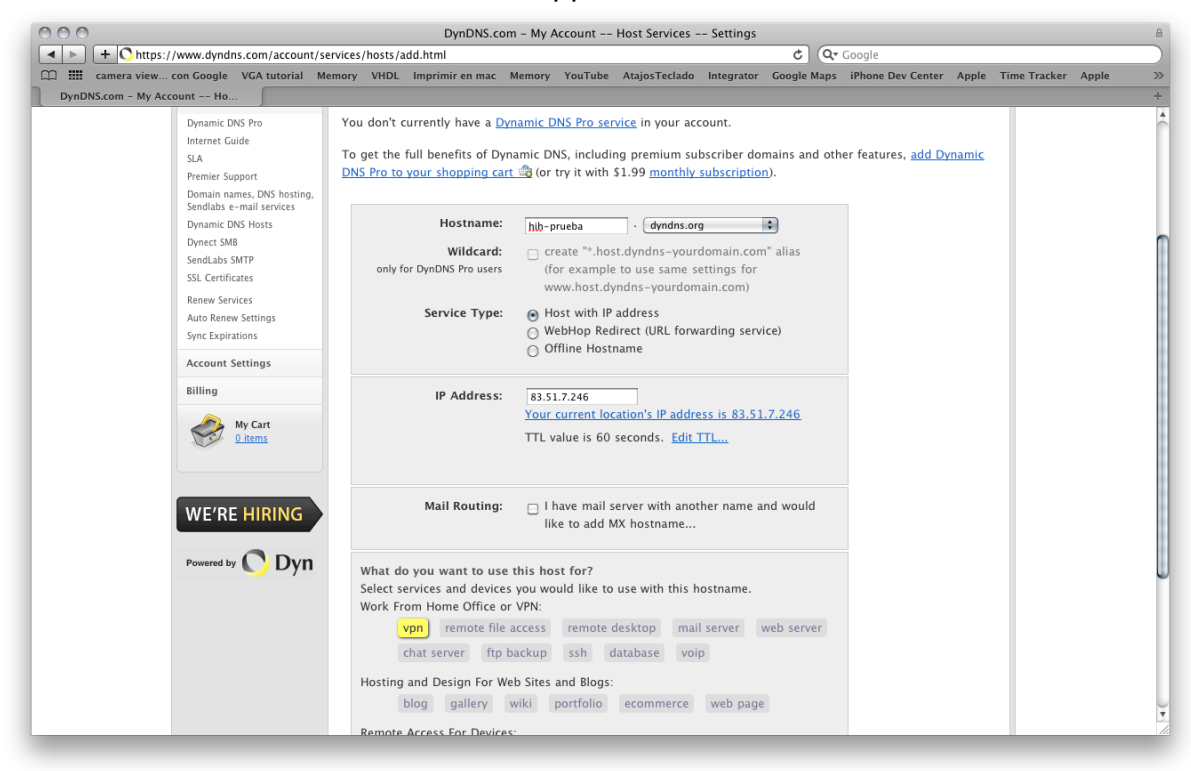

The fields to fill in are:

- **Hostname:** Name assigned to the service. It is possible to introduce any name. Select the extension **.dyndns.org**. An example would be *hih-prueba.dyndns.org*.
- Service Type: Leave it in "Host with IP address".
- **IP Address:** Current public IP address. Fill it in with the one indicated in the field "Your current location's IP address is ..."
- Mail Routing: Disabled.

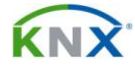

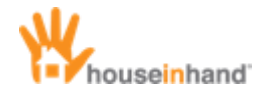

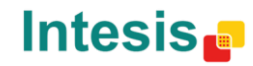

Finally, select "Proceed to checkout" to finish the configuration.

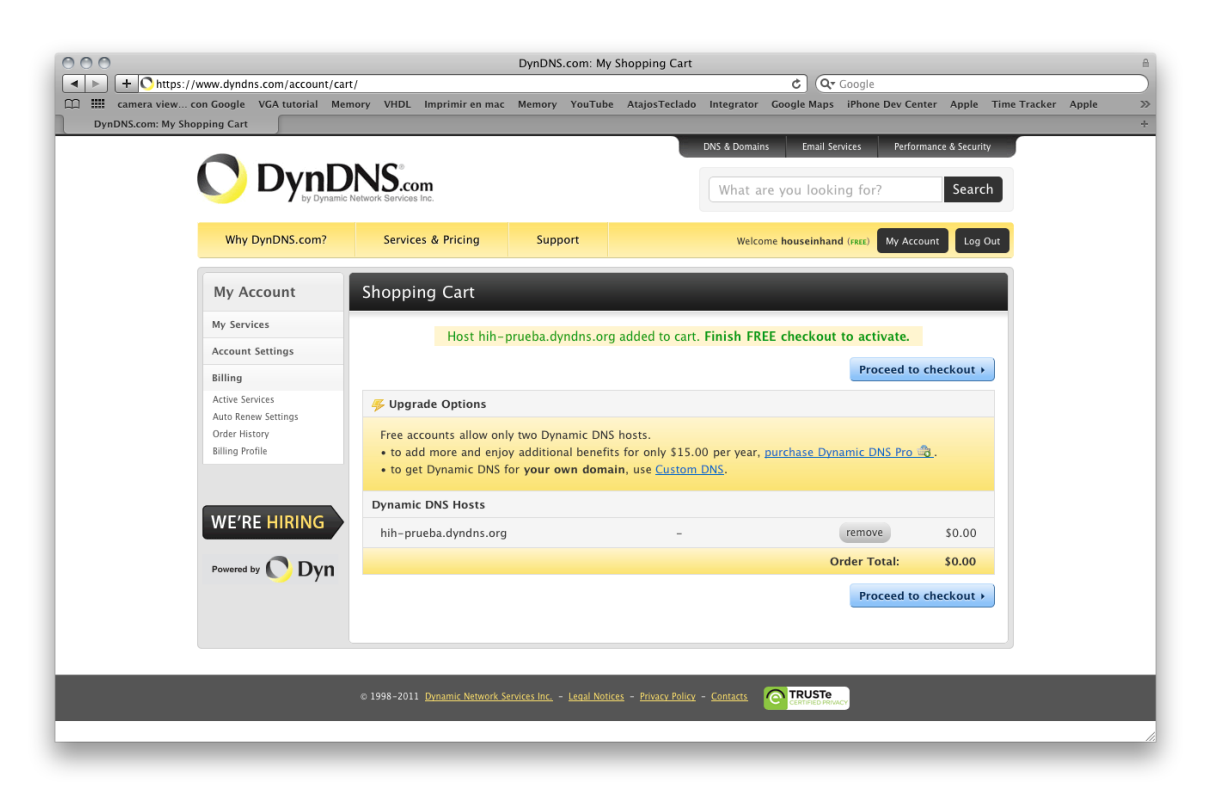

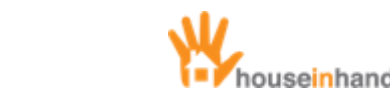

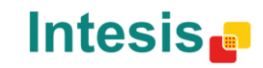

## Vigor 2710 Router Configuration

This section has been divided in the following points:

**ΚΝΧ** 

- **ADSL Parameters:** Set of necessary parameters to Access Internet through the router.
- **DynDNS:** Configuration of *DynDNS* service in the router.
- **VPN Server Parameters:** Necessary configuration in order to create the VPN server in the router and allow the remote connections.

Moreover, in the case of having the Vigor 2710N model, the wireless network will have to be configured.

Once the router is connected (according to the connection parameters in the section *"Installation topology"*), connect the computer to a router LAN port and access the configuration web <u>http://192.168.1.1/.</u>

A window as the following will appear, where you must introduce the user name and password (by default *admin – admin*).

| 000 |                        |               |          |                     |             | Vigor Login   | Page          |            |             |                   |       |              |       |    |
|-----|------------------------|---------------|----------|---------------------|-------------|---------------|---------------|------------|-------------|-------------------|-------|--------------|-------|----|
|     | + Shttp://192.168.1.1  | /weblogin.htm | 1        |                     |             |               |               |            | ¢ Q.        | Google            |       |              |       |    |
| □ Ⅲ | camera view con Google | VGA tutorial  | Memory V | HDL Imprimir en mac | Memory      | YouTube       | AtajosTeclado | Integrator | Google Maps | iPhone Dev Center | Apple | Time Tracker | Apple | >> |
| 1   | Vigor Login Page       | ſ             |          |                     |             |               |               |            |             |                   |       |              |       | +  |
|     |                        |               |          | Usernam<br>Password | e<br>1      | ac            | imin<br>•••   | Login      |             |                   |       |              |       |    |
|     |                        |               |          | Copyright©, DrayTe  | k Corp. All | Rights Reserv | ed. 🚺         | ray Te     | ek -        |                   |       |              |       |    |
|     |                        |               |          |                     |             |               |               |            |             |                   |       |              |       |    |
|     |                        |               |          |                     | _           |               |               |            |             |                   | _     |              |       | 10 |

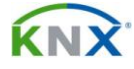

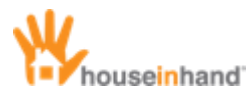

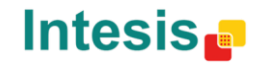

#### **ADSL Parameters**

The first step will be to introduce the necessary parameters to establish Internet connection.

For that purpose, select option "Quick Start Wizard".

First, you will have to modify the password to access the router (you can continue without modifying it).

| 000                                                                                                    | Vigor2710 Series                                                                                                    |
|----------------------------------------------------------------------------------------------------|----------------------------------------------------------------------------------------------------|
|                                                                                                    | C) (Qr Google                                                                                                    |
| Camera view con Google VGA tutorial Memory VI<br>Vigor2710 Series                                                            | ADL Imprimir en mac Memory YouTube AtajosTeclado Integrator Google Maps iPhone Dev Center Apple Time Tracker Apple >><br>+ |
| Vigor 2710 Series<br>ADSL2/2 + Firewall Router                                                                               | Dray Tek<br>www.draytek.com                                                                                                |
| Auto Logout 🗧                                                                                                    | Quick Start Wizard                                                                                                    |
| Quick Start Wizard<br>Service Activation Wizard                                                                              | Enter login password                                                                                                    |
| Online Status<br>Internet Access<br>LAN<br>NAT<br>Firewall<br>Objects Setting<br>CSM<br>Bandwidth Management<br>Applications | Please enter an alpha-numeric string as your Password (Max 23 characters). Old Password New Password Confirm Password      |
| VPN and Remote Access<br>Certificate Management<br>USB Application<br>System Maintenance<br>Diagnostics                      |                                                                                                    |
| Support Area<br>Product Registration                                                                                         | < Back Next > Finish Cancel                                                                                                |
| Logout<br>All Rights Reserved.                                                                                               |                                                                                                    |
| Admin mode<br>Status: Ready                                                                                                  |                                                                                                    |

Next, introduce the contracted ADSL parameters using the autodetection option. In the next window you will be asked the user name and password provided by your ISP.

In case you do not know those parameters, your ISP will provide them.

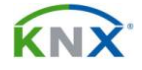

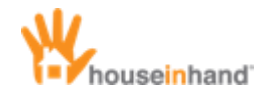

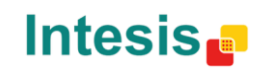

| 000                                             | Vigor2710                           | ) Series                                                     |                       |
|-------------------------------------------------|-------------------------------------|--------------------------------------------------------------|-----------------------|
|                                                 |                                     | C Qr Google                                                  |                       |
| camera view con Google VGA tutorial Memory      | VHDL Imprimir en mac Memory YouTube | AtajosTeclado Integrator Google Maps iPhone Dev Center Apple | Time Tracker Apple >> |
| Vigor2710 Series                                |                                     |                                                              | +                     |
| Vigor2710 Series<br>ADSL2/2+ Firewall Router    |                                     |                                                              | Dray Tek              |
| Auto Logout 🗘                                   | Quick Start Wizard                  |                                                              | _                     |
| Quick Start Wizard<br>Service Activation Wizard | Connect to Internet                 |                                                              | _                     |
| Online Status                                   | VPI                                 | 8 Auto detect                                                |                       |
| Internet Access                                 | VCI                                 | 32                                                           |                       |
|                                                 | Protocol / Encapsulation            | PPPoE LLC/SNAP 🗘                                             |                       |
| Firewall                                        | Fixed IP                            | Yes No(Dynamic IP)                                           |                       |
| Objects Setting                                 | IP Address                          |                                                              |                       |
| CSM<br>Bandwidth Management                     | Subnet Mask                         |                                                              |                       |
| Applications                                    | Default Gateway                     |                                                              |                       |
| VPN and Remote Access<br>Certificate Management | Primary DNS                         |                                                              |                       |
| USB Application                                 | Second DNS                          |                                                              |                       |
| System Maintenance                              |                                     |                                                              |                       |
| Diagnostics                                     |                                     |                                                              |                       |
| Support Area<br>Product Registration            |                                     | < Back Next > Finish Cancel                                  |                       |
| Topore                                          |                                     |                                                              |                       |
| All Rights Reserved.                            |                                     |                                                              |                       |
| Admin mode<br>Status: Ready                     |                                     |                                                              | li                    |

| 000                                             |                              | Vigor2710 Se | eries          |            |             |        |        |              |                 |
|-------------------------------------------------|------------------------------|--------------|----------------|------------|-------------|--------|--------|--------------|-----------------|
|                                                 | /HDI Imprimir en mac Memory  | YouTube      | AtaiosTeclado  | Integrator | Coogle Maps | Google | Annle  | Time Tracker | Apple >>        |
| Vigor2710 Series                                | noe mprim en me memory       |              | , agos rectauo | integrator | doogre maps |        | rippic |              | +               |
| Vigor 2710 Series<br>ADSL2/2+ Firewall Router   |                              |              |                |            |             |        |        | DI           | r <b>ay</b> Tek |
| Auto Logout 🗘                                   | Quick Start Wizard           |              |                |            |             |        |        |              |                 |
| Quick Start Wizard<br>Service Activation Wizard | Set PPPoE / PPPoA            |              |                |            |             |        |        | -            |                 |
| Online Status                                   | User Name                    |              |                |            |             |        |        |              |                 |
| Internet Access                                 | Password<br>Confirm Password |              |                |            |             |        |        |              |                 |
| NAT                                             | Committeesword               |              |                |            |             |        |        |              |                 |
| Firewall<br>Objects Setting                     |                              |              |                |            |             |        |        |              |                 |
| CSM<br>Bandwidth Management                     |                              |              |                |            |             |        |        |              |                 |
| Applications                                    |                              |              |                |            |             |        |        |              |                 |
| Certificate Management                          |                              |              |                |            |             |        |        |              |                 |
| USB Application<br>System Maintenance           |                              |              |                |            |             |        |        |              |                 |
| Diagnostics                                     |                              |              |                |            |             |        |        |              |                 |
| Support Area                                    |                              |              | C              | < Back     | Next >      | Finish | Cancel | )            |                 |
| Product Registration                            |                              |              |                |            |             |        |        |              |                 |
|                                                 |                              |              |                |            |             |        |        |              |                 |
|                                                 |                              |              |                |            |             |        |        |              |                 |
|                                                 |                              |              |                |            |             |        |        |              |                 |
| Logout                                          |                              |              |                |            |             |        |        |              |                 |
| An Agnes Reserved.                              |                              |              |                |            |             |        |        |              |                 |
| Admin mode<br>Status: Ready                     |                              |              |                |            |             |        |        |              |                 |
|                                                 |                              |              |                |            |             |        |        |              |                 |

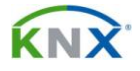

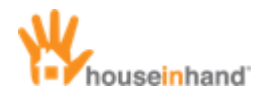

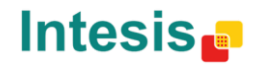

Once all the parameters are introduced, the router will be able to Access Internet, being possible to check out the status of the connection in the option *"Online Status"* -> *"Physical Connection"*.

| 000                                         | Vigor2710 Series                                                                                       |                             |
|---------------------------------------------|----------------------------------------------------------------------------------------------------|-----------------------------|
|                                             | C Qr Google                                                                                            |                             |
| Camera view con Google VGA tutorial Memory  | y VHDL Imprimir en mac Memory YouTube AtajosTeclado Integrator Google Maps iPhone Dev Center Apple Tim | e Tracker Apple             |
| Vigor2710 Series                            |                                                                                                    |                             |
| Vigor2710 Series<br>ADSL2/2+ Firewall Route | 1                                                                                                    | Dray Tek<br>www.draytek.cor |
| Auto Logout 🗘                               | Online Status                                                                                          |                             |
| Quick Start Wizard                          | Physical Connection System Uptime: 25:19:11                                                            |                             |
| Inline Status                               | LAN Status Primary DNS: 80.58.61.250 Secondary DNS: 80.58.61.254                                       |                             |
| Physical Connection                         | IP Address TX Packets RX Packets                                                                       |                             |
| Virtual WAN                                 | 192.108.1.1 3/19// 444829                                                                              |                             |
| nternet Access                              | Finable Line Name Mode Un Time                                                                         |                             |
| AN                                          | Yes ADSL PPPoE 24:31:39                                                                                |                             |
| AT                                          | IP GW IP TX Packets TX Rate(Bps) RX Packets RX Rate(Bps)                                               |                             |
| bjects Setting                              | 83.51.7.246 80.58.68.4 244795 339 306781 1000                                                          |                             |
| SM                                          | ADSL Information (ADSL Firmware Version: 211011_A)                                                     |                             |
| andwidth Management                         | ATM Statistics TX Cells RX Cells TX CRC errs RX CRC errs                                               |                             |
| PN and Remote Access                        | 842863 6324178 0 223                                                                                   |                             |
| ertificate Management                       | ADSL Made State Up Grand Daws Grand SND Marrie Lass Att                                                |                             |
| SB Application                              | Status Mode State Op Speed Down Speed SNR Margin Loop Att.                                             |                             |
| iagnostics                                  | ADSL2+(G.992.5) SHOWTIME 832000 10046935 10 30                                                         |                             |
|                                             |                                                                                                    |                             |
| upport Area                                 |                                                                                                    |                             |
| roduct Registration                         |                                                                                                    |                             |
|                                             |                                                                                                    |                             |
|                                             |                                                                                                    |                             |
| Logout                                      |                                                                                                    |                             |
| All Rights Reserved.                        |                                                                                                    |                             |
|                                             |                                                                                                    |                             |
|                                             |                                                                                                    |                             |
|                                             |                                                                                                    |                             |

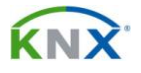

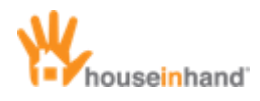

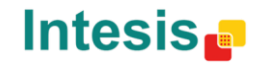

#### DynDNS

NOTE: This section is only necessary in case of not having a fixed IP. For further information ask your ISP.

Once the *DynDNS* account is created (see section "*Dynamic IP Configuration*"), it is necessary to configure the router so that it updates the *DynDNS* service every time the public IP is modified.

To that end, select "Applications" -> "Dynamic DNS". It will appear a window as the one below, where you will activate "Enable Dynamic DNS Setup" and press index 1.

| 000                                     | Vigor27                                   | 10 Series                                         |                                   |
|-----------------------------------------|-------------------------------------------|---------------------------------------------------|-----------------------------------|
| ◄ ► + S http://192.168.1.1/             |                                           | C Q- Google                                       |                                   |
| 🛱 🎹 camera view con Google VGA tutorial | Memory VHDL Imprimir en mac Memory YouTub | be AtajosTeclado Integrator Google Maps iPhone De | v Center Apple Time Tracker Apple |
| Vigor2710 Series                        |                                           |                                                   |                                   |
| Vigor 2710 Serie<br>ADSL2/2 + Firewall  | es<br>Router                              |                                                   | Dray Tel<br>www.draytek.co        |
| Auto Logout 🗘                           | Applications >> Dynamic DNS So            | etup                                              |                                   |
| Quick Start Wizard                      | Dynamic DNS Setup                         | Sett                                              | o Factory Default                 |
| nline Status                            | Enable Dynamic DNS Setup                  | View Log                                          | Force Update                      |
| nternet Access                          | Auto-Update interval 14400 Min(           | (s) (1~14400)                                     |                                   |
| AN                                      | Accounts:                                 |                                                   |                                   |
| AT                                      | Index                                     | Domain Name                                       | Active                            |
| bjects Setting                          | 1.                                        |                                                   | v                                 |
| SM                                      | 2.                                        |                                                   | x                                 |
| andwidth Management                     | 3.                                        |                                                   | ×                                 |
| Dynamic DNS                             | Y                                         |                                                   |                                   |
| Schedule                                |                                           |                                                   |                                   |
|                                         |                                           | OK Clear All                                      |                                   |
| IGMP                                    |                                           |                                                   |                                   |
| Wake on LAN                             |                                           |                                                   |                                   |
| PN and Remote Access                    |                                           |                                                   |                                   |
| SB Application                          |                                           |                                                   |                                   |
| ystem Maintenance                       |                                           |                                                   |                                   |
| agnostics                               |                                           |                                                   |                                   |
| ipport Area                             |                                           |                                                   |                                   |
| roduct Registration                     |                                           |                                                   |                                   |
| Logout                                  |                                           |                                                   |                                   |
| All Rights Reserved.                    |                                           |                                                   |                                   |
| Admin mode<br>Status: Ready             |                                           |                                                   |                                   |
| Status: Ready                           |                                           |                                                   |                                   |

In the following window, configure these parameters:

- "Enable Dynamic DNS Account": Activate the box.
- "Service Provider": Select dyndns.org (www.dyndns.org).
- "Service Type": Select "Dynamic".
- "Domain Name": Hostname created in the *DynDNS* service. Select the extension *.dyndns.org*. In the previous example *hih-prueba.dyndns.org*.
- "Login Name": DynDNS account's user name.
- "**Password**": *DynDNS* account's password.

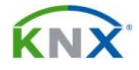

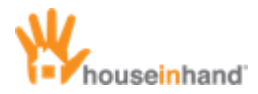

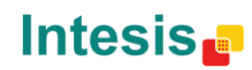

The rest of the parameters must remain blank.

| 000                                                                                                    | Vigor2710 Series                                                                                                    |                                                                                |
|----------------------------------------------------------------------------------------------------|----------------------------------------------------------------------------------------------------|--------------------------------------------------------------------------------|
| + Ohttp://192.168.1.1/                                                                                                    | C Qr Google                                                                                                    |                                                                                |
| Commera viewcon Google VGA tutorial<br>Vigor2710 Series Vigor2710 Serie Commera Vigor272 Commera                                                                                                    | Memory VHDL Imprimir en mac Memory YouTube AtajosTeclado Integrator Google Maps iPhon                                                                                                    | re Dev Center Apple Time Tracker Apple >>><br>+<br>Dray Tek<br>www.draytok.com |
| Auto Logout                                                                                                    | Applications >> Dynamic DNS Setup >> Dynamic DNS Account Setup                                                                                                    |                                                                                |
| Quick Start Wizard<br>Service Activation Wizard<br>Online Status<br>Internet Access<br>LAN<br>NAT<br>Firewall<br>Objects Setting<br>CSM<br>Bandwidth Management<br>Applications<br>P Schedule<br>P Schedule<br>P Schedule<br>P Schedule<br>P Schedule<br>P KANUS<br>P UPINP<br>P Wate on LAN<br>VPN and Remote Access<br>Certificate Management<br>USB Application<br>System Maintenance<br>Diagnostics<br>Support Area<br>Product Registration | Index : 1  If Enable Dynamic DNS Account Service Provider dyndms.org (www.dyndms.org) Domain Name hub-prueba dyndms.org dyndms.org Login Name houseinhand-prueba (max. 64 characters) Password (max. 23 characters) Wildcards Backup MX Mail Extender OK Clear Cancel |                                                                                |

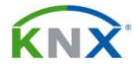

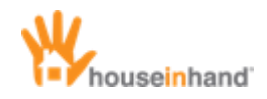

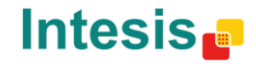

#### **VPN Server Parameters**

First of all, select the in the left bar "VPN and Remote Access" -> "Remote Access Control" and mark all three options.

| 000                                                                    | Vigor2710 Series                                                                                 |                             |
|------------------------------------------------------------------------|--------------------------------------------------------------------------------------------------|-----------------------------|
|                                                                        | C Qr Google                                                                                      |                             |
| CD IIII camera view con Google VGA tutorial Memory<br>Vigor2710 Series | VHDL Imprimir en mac Memory YouTube AtajosTeclado Integrator Google Maps iPhone Dev Center Apple | Time Tracker Apple >> +     |
| Vigor 2710 Series<br>ADSL2/2+ Firewall Router                          |                                                                                                  | Dray Tek<br>www.draytek.com |
| Auto Logout 🗘                                                          | VPN and Remote Access >> Remote Access Control Setup                                             |                             |
| Quick Start Wizard<br>Service Activation Wizard                        | Remote Access Control Setup                                                                      | 1                           |
| Online Status                                                          | Enable PPTP VPN Service                                                                          |                             |
| Internet Access                                                        | Enable IPSec VPN Service                                                                         |                             |
| LAN                                                                    | Enable L2TP VPN Service                                                                          |                             |
| NAT                                                                    | Note: If you intend running a VPN server inside your LAN, you should uncheck the appropriate     |                             |
| Firewall<br>Objects Setting                                            | protocol above to allow pass-through, as well as the appropriate NAT settings.                   |                             |
| CSM                                                                    |                                                                                                  |                             |
| Bandwidth Management                                                   | (OK) Clear Cancel                                                                                |                             |
| Applications                                                           |                                                                                                  |                             |
| P Remote Access Control                                                |                                                                                                  |                             |
| PPP General Setup                                                      |                                                                                                  |                             |
| ▶ IPSec General Setup                                                  |                                                                                                  |                             |
| IPSec Peer Identity                                                    |                                                                                                  |                             |
| Remote Dial-in User     IAN to IAN                                     |                                                                                                  |                             |
| Connection Management                                                  |                                                                                                  |                             |
| Certificate Management                                                 |                                                                                                  |                             |
| USB Application                                                        |                                                                                                  |                             |
| Diagnostics                                                            |                                                                                                  |                             |
| Support Area                                                           |                                                                                                  |                             |
| Product Registration                                                   |                                                                                                  |                             |
| Loqout<br>Admin mode<br>Status: Ready                                  |                                                                                                  |                             |

Next, select *"IPsec General Setup"* and introduce a shared password (from now on defined as **secret**). In the section *"IPSec Security Method"* unmark all the boxes but *"3DES"*.

| 000                                                                  | Vigor2710 Series                                                                                           |                            |
|----------------------------------------------------------------------|----------------------------------------------------------------------------------------------------|----------------------------|
| + Shttp://192.168.1.1/                                               | C Qr Google                                                                                                |                            |
| C III camera view con Google VGA tutorial Memory<br>Vigor2710 Series | VHDL Imprimir en mac Memory YouTube AtajosTeclado Integrator Google Maps iPhone Dev Center Apple Ti        | me Tracker Apple >> +      |
| Vigor2710 Series<br>ADSL2/2+ Firewall Router                         |                                                                                                    | DrayTek<br>www.draytek.com |
| Auto Logout 🗘                                                        | VPN and Remote Access >> IPSec General Setup                                                               |                            |
| Quick Start Wizard<br>Service Activation Wizard<br>Online Status     | VPN IKE/IPSec General Setup<br>Dial-in Set up for Remote Dial-in users and Dynamic IP Client (LAN to LAN). |                            |
|                                                                      | IKE Authentication Method                                                                                  |                            |
| Internet Access                                                      | Pre-Shared Key                                                                                             |                            |
| NAT                                                                  | Confirm Pre-Shared Key                                                                                     |                            |
| Firewall                                                             | IPSec Security Method                                                                                      |                            |
| CSM                                                                  | Medium (AH)                                                                                                |                            |
| Bandwidth Management                                                 | Data will be authentic, but will not be encrypted.                                                         |                            |
| Applications                                                         | High (ESP) 🛛 DES 🗹 3DES 🔄 AES                                                                              |                            |
| Remote Access     Remote Access                                      | Data will be encrypted and authentic.                                                                      |                            |
| PPP General Setup                                                    |                                                                                                    |                            |
| IPSec General Setup                                                  | OK Cancel                                                                                                  |                            |
| Remote Dial-in User                                                  |                                                                                                    |                            |
| ► LAN to LAN                                                         |                                                                                                    |                            |
| Connection Management                                                |                                                                                                    |                            |
| USB Application                                                      |                                                                                                    |                            |
| System Maintenance                                                   |                                                                                                    |                            |
| Diagnostics                                                          |                                                                                                    |                            |
| Support Area                                                         |                                                                                                    |                            |
| Product Registration                                                 |                                                                                                    |                            |
|                                                                      |                                                                                                    |                            |
| Admin mode<br>Status: Ready                                          |                                                                                                    | ĥ                          |

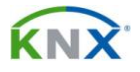

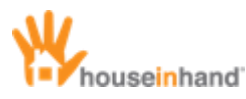

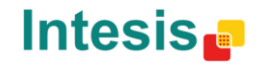

Once all the modifications are accepted, select *"Remote Dial-in User"* and activate the box *"Enable this account"*.

Modify the box *"Idle Timeout"* to 0. Next, activate the boxes *"PPTP"* and *"L2TP with IPSEC Policy"* (with the option *"Must"*).

Next, mark the box "Specify Remote Node" and edit the user name and password (which will be the ones to introduce in your iPhone).

The next step will be to introduce the secret previously configured (section "IKE Authentication Method") and, in section "IPSec Security Method" unmark all the options but "3DES".

As an option, you can activate the box *"Multicast via VPN"* (from *"Block"* to *"Pass"*), in order to enable the **IP Autofindging** option for remote connections.

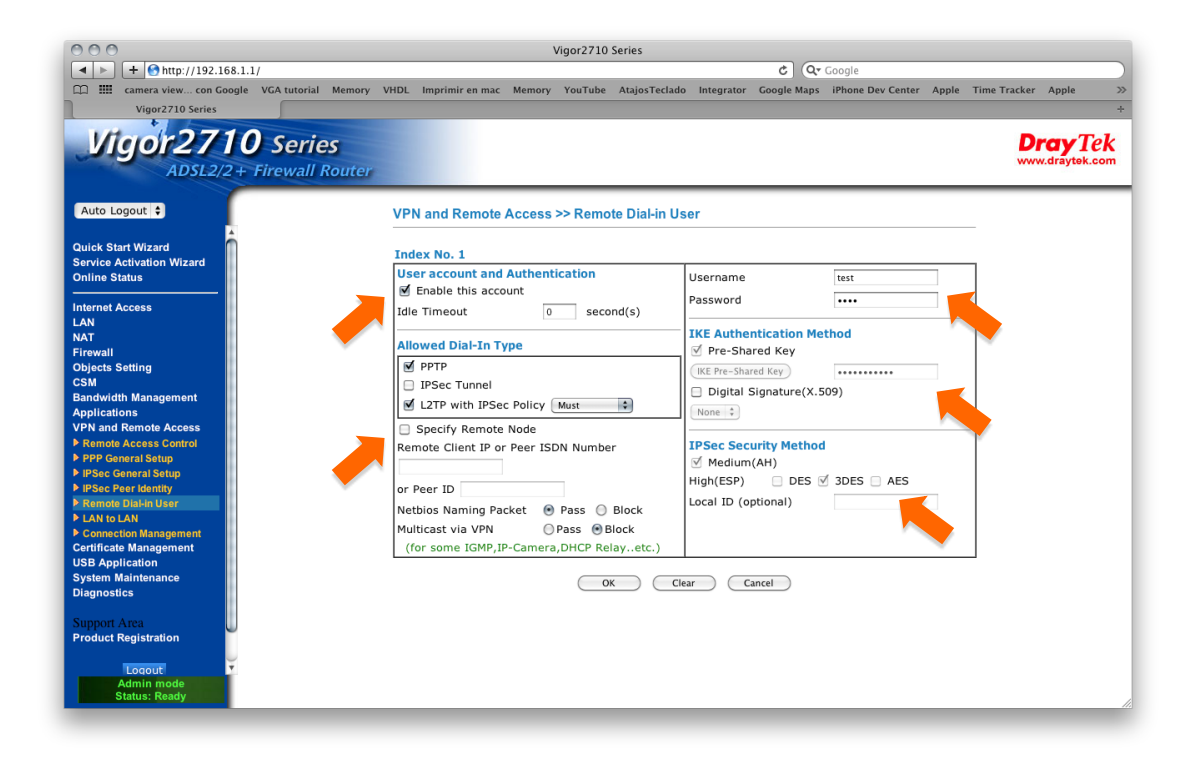

Once all the parameters are introduced, press "OK".

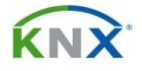

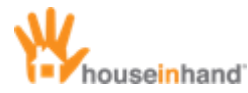

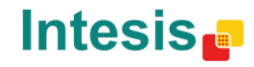

Finally, it will be necessary to come back to this window, unmark the option "Specify Remote Node" and save changes (see the following image).

| 000                                                                                                    | Vigor2710 Series                                                                                                    |
|----------------------------------------------------------------------------------------------------|----------------------------------------------------------------------------------------------------|
| <pre>if the http://192.168.1.1/ if amera viewcon Google VGA tutorial Memor Vigor2710 Series Vigor2710 Series</pre>                                                                                                    | y VHDL Imprimir en mac Memory YouTube AtajosTeclado Integrator Google Maps iPhone Dev Center Apple Time Tracker Apple                                                                                                    |
| ADSL2/2 + Firewall Route                                                                                                    | VPN and Remote Access >> Remote Dial-in User         Index No. 1         User account and Authentication         ✓ Enable this account         Password                                                                                                    |
| Internet Access<br>LAN<br>NAT<br>Firewall<br>Objects Setting<br>CSM<br>Bandwidth Management<br>Applications<br>VPN and Remote Access<br>PRemote Access Centrol<br>> PRPSc General Setup<br>> IPScs Central Setup<br>> IPScs Central Setup<br>> IPScs Central Setup<br>> IPScs Central Setup<br>> IPScs Central Setup<br>> IPScs Central Setup | Idle Timeout       0       second(s)         Allowed Dial-In Type       IKE Authentication Method         Ø PPTP       IPSec Tunnel       Ø Pre-Shared Key         Ø Specify Remote Node       Digital Signature(X.509)         Ø Specify Remote Node       IPSec Security Method         Ø Mone ©       IPSec Security Method         Ø Medium(AH)       High(ESP)         Notios Naming Packe       Pass         Ø Paso       Block         (for some IGMP,IP-Camera,DHCP Relay.etc.)       Local ID (optional) |
| USB Application<br>System Maintenance<br>Diagnostics<br>Support Area<br>Product Registration<br>Logout<br>Admin mode<br>Status: Ready                                                                                                    | OK Clear Cancel                                                                                                    |

The rest of the available options must remain as they are by default.

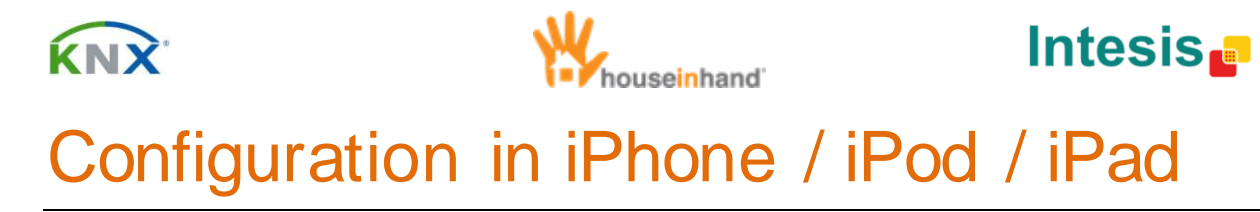

With the next steps, we will configure the mobile device so that you can access the remote network (where KNX set up is found) by means of a VPN connection.

- 1. Access "Settings" ->"General" ->"Network" ->"VPN".
- 2. Select the option: "Add VPN Configuration".

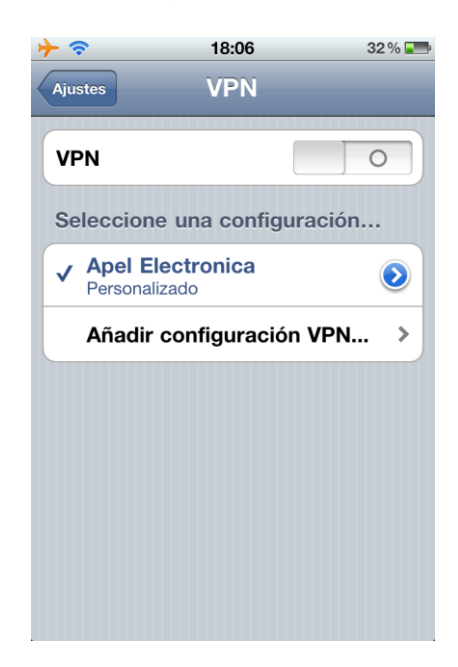

- 3. Fill in the next fields in the "L2TP" type:
  - Description: Name assigned to the configured VPN.
  - Server: If you have configured the *DynDNS* service, fill it with the configured server address (xxx.dyndns.org). On the contrary, introduce the fixed IP assigned by the ISP.
  - Account: User name inserted in the section "Remote Dial-in User" of the router.
  - RSA SecurID: Disabled.
  - **Password:** Password introduced in the section *"Remote Dial-in User"* of the router. If it is left blank, every time you activate the VPN, the password will be asked.
  - Secret: Secret configured in the router, in section *"IKE Authentication Method".*
  - Send all traffic: Enabled.
  - Proxy: Select No.

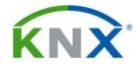

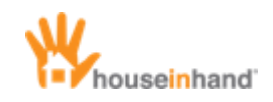

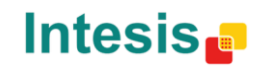

| <del>}</del> | 18:10                | 31 % 📰   |
|--------------|----------------------|----------|
| Cancelar Ai  | ñadir config.        | Guardar  |
| L2TP         | PPTP                 | IPSec    |
| Descripció   | <b>n</b> Prueba- Hih |          |
| Servidor     | hih-prueba.dy        | ndns.org |
| Cuenta       | test                 |          |
| RSA Secur    | ID                   | 0        |
| Contraseña   |                      |          |
| Secreto      | •••••                |          |
| Enviar todo  | el tráfico           |          |
| Proxv        |                      |          |

4. Save configuration.

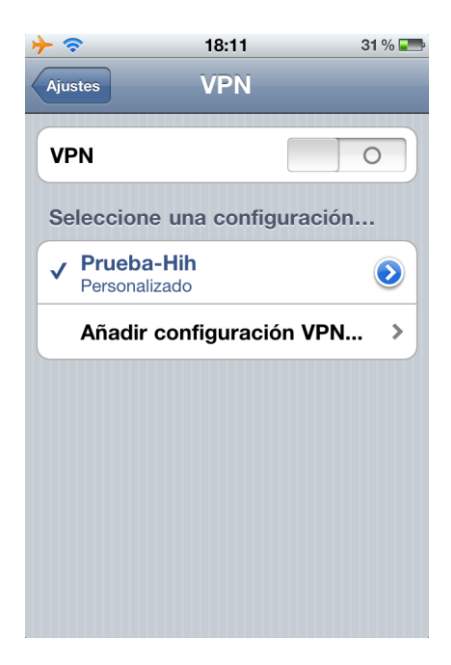

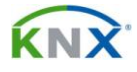

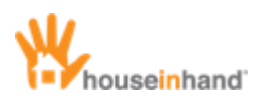

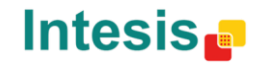

5. Activate the VPN. The status will go from: "Connecting" ->"Starting" - >"Authenticating" ->"Connected".

|                               | 18:11         | 31 % 💻                  |
|-------------------------------|---------------|-------------------------|
| Ajustes                       | VPN           |                         |
| VPN                           |               |                         |
| Estado                        | Conectado: 0  | :18 >                   |
| Seleccione una                | configuración | 1                       |
| ✓ Prueba-Hih<br>Personalizado |               | $\overline{\mathbf{O}}$ |
| Añadir confi                  | guración VPN. | >                       |
|                               |               |                         |
|                               |               |                         |
|                               |               |                         |
|                               |               |                         |
|                               |               |                         |

6. From that moment on, in the main page of settings, it will appear a switch to activate/deactivate the VPN connection. Connection is ready, being able to connect both by 3G/GPRS and WiFi.

| ≁   | 18:19             | 30% 📰 |  |
|-----|-------------------|-------|--|
|     | Ajustes           |       |  |
| •   | Modo Avión        |       |  |
| Ŷ   | Wi-Fi             | No >  |  |
| VPN | VPN               | 0     |  |
|     | Notificaciones    | Sí 🔉  |  |
|     |                   |       |  |
|     | Sonidos           | >     |  |
| *   | Brillo            | >     |  |
| *   | Fondo de pantalla | >     |  |
|     |                   |       |  |
|     | General           | >     |  |
|     |                   |       |  |

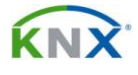

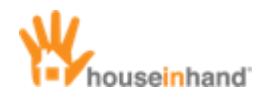

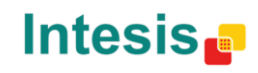

# ANNEX A: Draytek Vigor 2710 (2710N) router firmware Update

Due to modifications introduced by Apple from the IOS version n 4.0, it is necessary to update the router's firmware so that the VPN connection works correctly.

For the update, it is necessary a computer with Windows connected to the router and following these steps:

- 1. Go to http://www.draytek.com/.
- 2. Go to "Support" -> "Downloads" and select "Vigor 2710 series".
- 3. Once registered, select again the model "Vigor 2710 series" and download the option "Vigor2710 V3.3.6 AnnexA Standard.zip".

When unzipping the file, two files will appear. The one you need is .all.

At this point, it is possible to update the router in two different ways. The first one is to access the option *"System Maintenance" -> "Firmware Upgrade"* with the configuration web and update the router directly.

If this option does not work, download the utility from the producer's web site <a href="http://www.draytek.co.uk/support/downloads.html">http://www.draytek.co.uk/support/downloads.html</a>.

You can find this utility at the bottom of the page, in *"Router tools" -> "Firmware Upgrade V.3.6.2 (Windows)".* 

When installing and executing this utility, you will have to introduce the router's IP, the downloaded firmware and the router's access password (by the default *admin*).

#### NOTE: It is necessary to disable the Windows firewall during the update.

| 🆄 Firmware Upgrade Utility 3.6.1 |      |
|----------------------------------|------|
| Devideo VD:                      |      |
| Router IP:                       |      |
| 192.168.1.1                      |      |
| Firmware file:                   |      |
| .all                             |      |
| VoIP Module File:                |      |
| Password:                        | Port |
| ••••                             | 69   |
| Time Out(Sec.)<br>5 Abort        | Send |

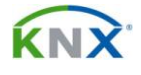

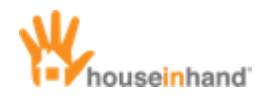

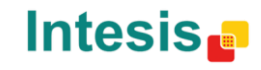

## ANNEX B: Internet access through 3G USB modem

Optionally, it is possible to connect a 3G modem to the USB port. This functionality can be very useful in environments where it is not possible to substitute the main installation router (for instance, if you have Imagenio), as well as in facilities where permanent ADSL connection is not required (for example, secondary residences). Finally, it can be used as a second line in case of ADSL main service failure.

Configuration can vary according to the 3,5G USB modem that is chosen. In any case, it is necessary to activate some parameters of the router.

- 1. Go to "Internet Access" -> "PPPoE/PPPoA".
- 2. In the bottom of the window, select "Go to 3G USB Modem Setup".

| Vigor2710<br>ADSL2/2+                                                                                                    | <b>)</b> Series<br>Firewall Router                                                                                                    | Dray Tek<br>www.draytek.com                                             |
|----------------------------------------------------------------------------------------------------|----------------------------------------------------------------------------------------------------|-------------------------------------------------------------------------|
| Auto Logodi C<br>Quick Start Wizard<br>Online Status<br>Internet Access<br>F PPRE (PPPAA<br>F MAC (PPCAAD3/2004)<br>> Multi-PVCS<br>LAN<br>NAT<br>Firewall<br>Objects Setting<br>CSM<br>Bandwidth<br>Management<br>Applications<br>VPN and Remote<br>Access<br>Certificate<br>Management<br>Wireless LAN<br>USB Application<br>System Maintenance<br>Diagnostics | Modulation Multimode   PPPoE Pass-through  PPPoE Pass-through  Pro Wind LAN  Pro Wind LAN  Pro Windex LAN  Note: If his box is checked while using the PPPoA protocit, the router will behave like a modern which only serves the PPPoE client on the LAN.  WAN Connection Detection  Mode ARP Detect   Ping IP  TTL:  WAN Backup Setup  SG USB Modern  Dial Backup Mode Exable   Go to 20 USB Modern Setup | Fixed IP         Yes         No (Dynamic IP)           Fixed IP Address |
| Admin mode<br>Status: Ready                                                                                                    |                                                                                                    |                                                                         |

- 3. In the next window you will have to configure the following fields:
  - "PPP Client Mode": Select "Enable".
  - "SIM PIN Code": Introduce the PIN of your SIM card. The producer recommends deactivating the PIN previously.
  - "APN Name": Parameter assigned by your ISP. Next, select "Apply".
  - "PPP Username": Parameter assigned by your ISP.
  - "PPP Password": Parameter assigned by your ISP.

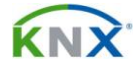

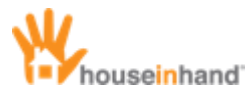

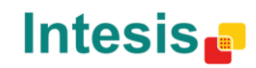

Press "OK" (both in this window and the previous one) in order for the configuration to be effective.

| Auto Logovi  Quick Start Wizard Online Status                                                                      | WAN >> Internet Ac                                                                                                    | cess                                                                                |                                                               |
|----------------------------------------------------------------------------------------------------|----------------------------------------------------------------------------------------------------|-------------------------------------------------------------------------------------|---------------------------------------------------------------|
| nternet Access<br>PPPo& PPPoA<br>MPoA (RPC3483/2654)<br>Multi-PVCs<br>AN<br>AT<br>Grewall<br>bjects Setting<br>Set | 20 USB Modern Setup<br>PPP Cliant Mode<br>SIM PIN code<br>Modern Initial Sting<br>APN Name<br>Modern Dial Sting<br>DDP Literration | Enable Disable     APN-Standard as     APN-Standard as     ATDT+99#     Approximate | (Default:AT&FE0V1X1&D2&C150=0)<br>Apply<br>(Default:ATDT'99#) |
| andwidth<br>lanagement<br>pplications<br>PN and Remote                                                             | PPP Osemalitie<br>PPP Password<br>Index(1-15) in Scher                                                                             | eeseesee                                                                            | (Optional)                                                    |
| Artificate<br>Anagement<br>Vireless LAN<br>JSB Application<br>Status: Residy                                       |                                                                                                    | OK Car                                                                              | Default                                                       |